## ИНСТРУКЦИЯ ПОЛЬЗОВАТЕЛЯ СИСТЕМЫ ДИСТАНЦИОННОГО БАНКОВСКОГО ОБСЛУЖИВАНИЯ EUROLINK (далее – Система) В АО АКБ «ЕВРОФИНАНС МОСНАРБАНК» (далее - Банк)

Версия 2.2.3

## СОДЕРЖАНИЕ

### 1. Описание Системы.

- 1.1. Основные возможности Системы.
- 1.2. Методы авторизации в Системе.
- 2. Вход в Систему.
- 3. Навигация.

### 4. Получение информации по счетам.

- 4.1. Получение выписки по счету.
- 4.2. Получение выписки по карте.
- 4.3. Получение информации по кредиту.
- 4.4. Получение информации по срочному вкладу.

## 5. Описание типовых операций.

- 5.1. Пополнение счета.
- 5.1.1 Перевод с карты на счет.
- 5.2. Пополнение карты.
- 5.3. Перевод рублей.
- 5.4. Перевод валюты.
- 5.5. Конверсия денежных средств.
- 5.6. Пополнение срочного вклада.

### 6. Подтверждение операций в Системе.

- 6.1. С использованием сеансовых ключей.
- 6.2. Привязка нового комплекта сеансовых ключей.

## 7. Этапы обработки документов в Системе.

- 7.1. Состояние документа в Системе.
- 7.2. Отзыв поручений.

### 8. Создание и использование шаблонов.

#### 9. Переписка с Банком.

- 9.1. Сообщения от Банка.
- 9.2. Сообщения в Банк.
- 10. Смена пароля.

## 1. ОПИСАНИЕ СИСТЕМЫ.

## 1.1 Основные возможности Системы.

Система предоставляет клиентам возможности получать круглосуточно 7 дней в неделю следующую информацию:

- выписки по счетам и картам;
- информацию о картах;
- информация о кредитах;
- информация о срочных вкладах;
- просмотр этапов обработки переданных документов;
- сообщения произвольной формы из Банка.

Система позволяет клиентам самостоятельно проводить следующие операции:

- перевод денежных средств в рублях РФ между своими счетами в Банке и на собственные счета в других кредитных организациях;
- перевод денежных средств в рублях РФ на счета иных получателей (юридических и физических лиц);
- перевод денежных средств в иностранной валюте;
- покупку-продажу иностранной валюты за рубли;
- пополнение банковских карт со своих счетов, открытых в валюте пополняемой карты;
- пополнение своих счетов со счетов банковских карт, открытых в валюте пополняемого счета;
- пополнение срочных вкладов со своих счетов, открытых в валюте пополняемого депозита;
- отзыв переданного Банку Электронного документа до момента обработки его Банком;
- передачу в Банк сообщения свободного формата, в т.ч. о необходимости блокирования Средств подтверждения и Кодового слова;
- самостоятельную смену Пароля;
- самостоятельную регистрацию Таблицы сеансовых ключей;
- формирование своей базы шаблонов платежей.

1.2. Методы авторизации в Системе:

1.2.1. С использованием логина и пароля. Данный метод обеспечивает возможность просмотра новостей, информации о Системе, Ваших счетах, кредитах, банковских картах.

1.2.2. С использованием логина, пароля и сеансовых ключей. Данный метод позволяет получить полный доступ ко всем возможностям Системы.

### 2. ВХОД В СИСТЕМУ.

Для запуска Системы зайдите на Интернет – страницу dbo.efbank.ru. Через некоторое время будет отображена страница для входа в Систему.

Введите Ваш Логин, Пароль, нажмите кнопку «Войти».

| <u>Еврс</u><br>М  | финанс<br>1оснарбанк    |
|-------------------|-------------------------|
| Логин:<br>Пароль: | login                   |
|                   | Войти!                  |
| Вве,              | дите Ваш логин и пароль |

Для ввода можно воспользоваться виртуальной клавиатурой.

| Вир | туа  | льна | ія к | лави | ату | pa |   |   |   | 1 | Оч | истить  |
|-----|------|------|------|------|-----|----|---|---|---|---|----|---------|
| 1   | 2    | 3    | 4    | 5    | 6   | 7  | 8 | 9 | 0 | • | =  |         |
| 1   | @    | #    | 5    | %    | ^   | &  | • | ( | ) | _ | +  |         |
| q   | w    | 6    | r    | t    | у   | U  | i | 0 | P | [ | 1  |         |
| a   | S    | d    | f    | g    | h   | j  | k | 1 | ; |   | 1  | Enter   |
| ΦS  | hift | z    | x    | C    | v   | b  | n | m |   |   | ?  | Pyc/Lat |
|     |      |      |      |      |     |    |   |   |   |   |    |         |

Ваш Логин указан в полученном Вами в Банке «Уведомлении о регистрации клиента в Системе».

Ваш Пароль указан на полученной Вами пластиковой карте с Идентификатором комплекта.

ВАЖНО! После трех неправильных вводов пароля происходит блокировка прав пользователя!

На правой стороне экрана Вам будут представлены «Новости банка». В нижней части экрана появится сообщение: «Выполняется обновление данных из банковской системы», затем сообщение «Завершено обновление данных из банковской системы. Информация успешно обновлена.»

## 3. НАВИГАЦИЯ.

После того как Вы выполнили вход в Систему, откроется ее основное окно. Визуально окно разделено на три блока: левый – навигационный, средний – рабочий (там представлен список Ваших счетов, карт и кредитов, а также информация о действующих в Банке курсах покупки и продажи валют), правый – новостной.

| <u>Еврофинанс</u><br>Моснарбанк                                                           | 🔏 🛛 Добро п                    | ожал             | повать   | в систему      | EuroLin           | ık!                     | 05.11.2013                                                                                                    |
|-------------------------------------------------------------------------------------------|--------------------------------|------------------|----------|----------------|-------------------|-------------------------|----------------------------------------------------------------------------------------------------|
|                                                                                           | 📔 Ваш последний і              | вход в           | систему  | : 05.11.2013 1 | 7:10:12 <u>No</u> | дробнее>                |                                                                                                    |
| → Главная страница                                                                        | Ť                              |                  |          |                |                   |                         |                                                                                                    |
| <ul> <li>Получить выписку по счетам</li> </ul>                                            | Ваши счета                     |                  |          |                |                   | <u>Обновить</u>         | Новости банка                                                                                                    |
| <ul> <li>Получить выписку по картам</li> </ul>                                            | Счет                           |                  |          | Остаток        | Валюта            | Тип счета               | 15.10.2013   Новая редакция Условий обслуживания ДБО<br>Уважаемые клиенты ОАО АКБ "ЕВРОФИНАНС МОСНАРБАНК                                                                                                    |
| → Ваши срочные вклады                                                                     | 40817810900009                 | 954835           | 6        | 181.1          | 7 RUR             | Расч. с банк.<br>карт.  | Сообщаем, что с 1 ноября 2013 г. для клиентов - физических<br>лиц, пользующихся системой дистанционного банковского<br>обслуживания Бисоцій, веродятся повые Условия дистаниионного                                                                                                    |
| → Ваши карты                                                                              | 42301810900009                 | 954819           | 0        | 484 668.6      | RUR               | Депозиты до<br>востреб. | банковского обслуживания физических лиц посредством Системы<br>Биковского обслуживания физических лиц посредством Системы                                                                                                    |
| → Ваши кредиты                                                                            | 45506810500009                 | 954815           | 6        | - 269 870.14   | RUR               | Кредиты на 1-3<br>года  | подробно ознакомиться с новой редакцией Условий на софициальном сайте банка. С уважением, Отдел клиентской                                                                                                    |
| → Пополнить счет                                                                          | 45509810500009                 | 954834           | 4        | 0.0            | RUR               | Кредит в виде           | поддержки. Подробнее ><br>18.07.2013   Технология 3D Secure (Verified by Visa)                                                                                                    |
| <ul> <li>Операции с картами</li> </ul>                                                    |                                |                  |          |                |                   | оверд.                  | Уважаемые клиенты ОАО АКБ «ЕВРОФИНАНС МОСНАРБАНК»!                                                                                                    |
| → Перевести рубли                                                                         | Ваши карты                     |                  |          |                |                   |                         | Настоящим информируем Вас, что начиная с 10.00 (время<br>московское) 22 июля 2013 г., Банком реализована новая                                                                                                    |
| → Обменять валюту                                                                         | Номер кар                      | ты               |          | Остаток        | Валюта            | Тип карты               | технология 3D Secure, позволяющая Вам совершать покупки в<br>интернете с помощью Вашей карты, при этом покупки по Вашей                                                                                                    |
| → Входящая почта                                                                          | 4268 51** ****                 | 3562             |          | 81.1           | 7 RUR             | Visa Classic            | карте стали еще безопаснее. 3D Secure – уникальная система<br>безопасности оплаты товаров и услуг в сети интернет,                                                                                                    |
| → Исходящая почта                                                                         | Ваши кредит                    | гы               |          |                |                   |                         | являющаяся частью глобальной программы Verified by Visa. Вы<br>узнаете интернет-магазины, участвующие в программе, по                                                                                                    |
| Справочники                                                                               | Сумма кредит                   | ra               | Валюта   | % CI           | оок погаше        | ения Статус             | наличию логотипа verified by visa. Преимущества verified by visa:<br>Ваша карта защищена одноразовым паролем, который доступен                                                                                                    |
| Сервис                                                                                    | 1 000 00                       | 00.00            | RUR      | 9.5            | 22.08.201         | 4 Не погашен            | только Бам и деиствителен лишь для однои покупки. Баши<br>деньги только в Ваших руках. Не нужно запоминать пароль.                                                                                                    |
|                                                                                           | Курсы основ                    | вных             | валют    | r              |                   |                         | Одноразовыи пароль высылается на ваш мооильныи номер<br>телефона или адрес электронной почты каждый раз, когда Вы                                                                                                    |
|                                                                                           | Наименование                   | ISO              | Курс     | покупки банк   | ом Кур            | с продажи банком        | совершаете оплату товара или услуги в интернет-магазине<br>участвующем в программе Verified by Visa. В момент совершения                                                                                                    |
|                                                                                           | EBPO                           | EUR              | 43.4 R   | UR 3a 1 EUR    | 43.9              | RUR 3a 1 EUR            | предлагаться ввести пароль. Пароль является одноразовым                                                                                                    |
|                                                                                           | ФУНТ<br>СТЕРЛИНГОВ             | GBP              | 51 RU    | R за 1 GBP     | 52 R.             | JR за 1 GBP             | (деиствует только для однои покупки) и сообщается посредствои<br>SMS-сообщения, отправленного на номер мобильного телефона,<br>подключенного к сервису SMS-информирования <sup>®</sup> или на адрес                                                                                                    |
|                                                                                           | доллар сша                     | USD              | 32 RUI   | R sa 1 USD     | 32.5              | RUR 3a 1 USD            | электронной почты, предоставленный Вами Бакку до совершения<br>покупки. После успешного ввода пароля Ваш платеж будет<br>одобрен. Только Вы можете воспользоваться Вашей картой! *<br>Услуга платная в соответствии с Тарифами ОАО АКБ<br>"ЕВРОФИНАНС МОСНАРБАНК". С уважением, Отдел клиентской<br>поддержки. <u>Подробнее &gt;</u>                                                                                                    |
|                                                                                           |                                |                  |          |                |                   |                         | 02.07.2013   Услуга СМС-информирования<br>Уважаемые клиенты ОАО АКБ «ЕВРОФИНАНС МОСНАРБАНК»!<br>Информируем Вас, что для клиентов - физических лиц,<br>подключенных к Системе ЕигоLink, внедрена услуга СМС-<br>информирования о совершении каждой операции с<br>использованием электронного средства платежа (далее - Услуга<br>СМС-информирования). Подключиться к Услуге СМС-<br>информирования, подключиться к Услуге СМС-<br>информирования, под личной явке в Банк по адресу:-<br>Россия, г. Москва, ул. Новый Арбат, д.29. Обращаем Ваше<br>внимание, что Услуга СМС-информирования предоставляется без<br>взимания дополнительного комиссионного вознаграждения, С<br>уважением, Отдел клиентской поддержки. <u>Подробнее &gt;</u> |
| Техническая поддержка:<br>Телефон: 8-800-2008-600<br>E-mail: <u>support dbo@efbank.ru</u> | Завершено обн<br>успешно обнов | новлен<br>злена. | ие данны | ых из банковс  | кой систем        | 🔀<br>ы. Информация      | <u>Все новости &gt;</u>                                                                                                    |

Внешний вид рабочего окна зависит от выбранного Вами пункта меню.

Например: выбор пункта меню «Получить выписку по счетам» приводит к открытию окна «Выписка по счетам».

# 4. ПОЛУЧЕНИЕ ИНФОРМАЦИИ ПО СЧЕТАМ.

# 4.1. Получение выписки по счету.

Выберите пункт меню «Получить выписку по счетам», откроется окно «Выписка по счетам» и отразится список счетов Клиента.

| Еврофинанс<br>Моснарбанк                                                                            | 🐻 Выписка по счетам |   |                        |              |        |                      |
|----------------------------------------------------------------------------------------------------|---------------------|---|------------------------|--------------|--------|----------------------|
| → Главная страница                                                                                  |                     |   | Параметры формирования | выписки      |        |                      |
| <ul> <li>Получить выписку по счетам</li> </ul>                                                      | I                   | • | за последнюю неделю    |              |        |                      |
| → Получить выписку по картам                                                                        |                     | 0 | За период с 25.10.2013 | по 01.11.201 | .3     |                      |
| <ul> <li>→ Ваши срочные вклады</li> <li>→ Ваши карты</li> </ul>                                     |                     |   | Счет                   | Остаток      | Валюта | Тип счета            |
| → Ваши кредиты                                                                                      |                     |   | 40817810900009548356   | 181.17       | RUR    | Расч. с банк. карт.  |
| → Пополнить счет                                                                                    |                     |   | 42301810900009548190   | 484 668.60   | RUR    | Депозиты до востреб. |
| → Операции с картами                                                                                |                     |   | 45506810500009548156   | - 269 870.14 | RUR    | Кредиты на 1-3 года  |
| <ul> <li>→ Перевести рубли</li> <li>→ Обменить вароту</li> </ul>                                    |                     |   | 45509810500009548344   | 0.00         | RUR    | Кредит в виде оверд. |
| <ul> <li>→ Входящая почта</li> <li>→ Исходящая почта</li> <li>Ш Справочники</li> <li>— –</li> </ul> |                     |   |                        |              |        | Получить             |
| <ul> <li>Выйти из системы</li> </ul>                                                                |                     |   |                        |              |        |                      |

Вы можете выбрать параметры (периоды) формирования выписки и отметить счета, выписки по которым Вас интересуют.

|            | Параметры формирова   | ания выписки    |        |                      |
|------------|-----------------------|-----------------|--------|----------------------|
| ۲          | За последнюю неделю   |                 |        |                      |
| $\bigcirc$ | За последний месяц    |                 |        |                      |
| $\bigcirc$ | За период с 25.10.201 | .3 по 01.11.201 | 3      |                      |
|            |                       |                 |        |                      |
|            | Счет                  | Остаток         | Валюта | Тип счета            |
|            | 40817810900009548356  | 181.17          | RUR    | Расч. с банк. карт.  |
|            | 42301810900009548190  | 484 668.60      | RUR    | Депозиты до востреб. |
|            | 45506810500009548156  | - 269 870.14    | RUR    | Кредиты на 1-3 года  |
|            | 45509810500009548344  | 0.00            | RUR    | Кредит в виде оверд. |
|            |                       |                 |        |                      |
|            |                       |                 |        | Получить             |

Выписка по отмеченному счету за выбранный период откроется в отдельном окне.

| ка по сч        | нетам за период с :                            | 17.10.2013 по 30.10.2                       | 2013                                                                          |
|-----------------|------------------------------------------------|---------------------------------------------|-------------------------------------------------------------------------------|
| <b>4</b> 5 3    | акрыть окно 🛛 崎 Ра                             | <u>спечатать</u>                            |                                                                               |
| Счет І          | Nº: 423018109000095                            | 48190 [RUR]                                 |                                                                               |
|                 | Дата операции                                  | Сумма                                       | Описание операции                                                             |
| э               | 17.10.2013                                     | -30 000.00                                  | Перечисление средств по заявлению клиента N<br>15   Пополнение текущего счета |
| Э               | 17.10.2013                                     | -30.00                                      | Ком.вознагр.за пп 15                                                          |
| -               | 30.10.2013                                     | 36.20                                       | Int. Applied To 31οκτ13                                                       |
| Остат           | гок на 1 <mark>7.10.201</mark> 3: 45           | 2 312.92 RUR                                |                                                                               |
| Остат           | гок на 30.10.2013: 42                          | 2 282.92 RUR                                |                                                                               |
| Теку            | щий остаток: 484 668                           | .60 RUR                                     |                                                                               |
| Э - До<br>диста | окумент, полученный с<br>нционного банковского | использованием электронн<br>о обслуживания. | ного средства платежа по системе                                              |
|                 |                                                | Закры                                       | ть                                                                            |

# 4.2. Получение выписки по карте.

Получение выписки по карте выполняется аналогично получению выписки по счету (см.п.4.1.).

| E                                                                            | врофинанс<br>Моснарбанк                                          | 📇 Выписка по к     | артам  |                                                                                                  |                                                  |                            |        |                           |
|------------------------------------------------------------------------------|------------------------------------------------------------------|--------------------|--------|--------------------------------------------------------------------------------------------------|--------------------------------------------------|----------------------------|--------|---------------------------|
| → Главн<br>→ Получ<br>→ Получ                                                | ная страница<br>нить выписку по счетам<br>нить выписку по картам |                    |        | <ul> <li>Параметры с</li> <li>За последний</li> <li>За последний</li> <li>За период с</li> </ul> | формировани<br>ю неделю<br>і месяц<br>25.10.2013 | ня выписки<br>по 01.11.201 | 3      |                           |
| → Ваши<br>→ Ваши<br>→ Ваши                                                   | срочные вклады<br>карты<br>кредиты                               |                    |        | Номер к                                                                                          | арты<br>** 1878                                  | Остаток                    | Валюта | Тип карты<br>Visa Classic |
| → Попо. → Опер                                                               | пнить счет<br>ации с картами                                     |                    |        | 4268 51** **                                                                                     | ** 3562                                          | 81.17                      | RUR    | Visa Classic              |
| <ul> <li>→ Переі</li> <li>→ Обме</li> <li>→ Вход</li> <li>→ Исход</li> </ul> | зести рубли<br>нять валюту<br>ящая почта                         |                    |        |                                                                                                  |                                                  |                            |        | Получить                  |
| ⊞ Спра<br>⊞ Серв<br>→ Выйті                                                  | вочники<br>ис<br>и из системы                                    |                    |        |                                                                                                  |                                                  |                            |        |                           |
|                                                                              | Параметры формиро                                                | вания выписки      |        |                                                                                                  |                                                  |                            |        |                           |
| ©<br>●                                                                       | За последний месяц<br>За период с 01.10.20                       | 013 🛅 по 10.10.201 | 3 9    |                                                                                                  |                                                  |                            |        |                           |
|                                                                              | Номер карты                                                      | Остаток            | Валюта | Тип кар                                                                                          | ты                                               |                            |        |                           |
|                                                                              | 4268 51** **** 1878                                              | недоступно         | RUR    | Visa Classic                                                                                     |                                                  |                            |        |                           |
| <b>V</b>                                                                     | 4268 51** **** 3562                                              | 81.17              | RUR    | Visa Classic                                                                                     |                                                  |                            |        |                           |
|                                                                              |                                                                  |                    |        | Πο                                                                                               | пучить                                           |                            |        |                           |

| а по картам      | и за период<br>окно | ( с 01.10.2013 по 10.10.201<br><u>Распечатать</u> | 3              |                         |
|------------------|---------------------|---------------------------------------------------|----------------|-------------------------|
| Карта №: 42      | 68 51** ***         | * 3562 [Visa Classic, RUR]                        |                |                         |
| Дата<br>операции | Дата<br>проводки    | Описание операции                                 | Сумма          | Сумма в валюте<br>карты |
| 01.10.2013       | 27.09.2013          | MOSOBLGAZ.RU KRASNOGORSK<br>RU                    | 87.28 (RUR)    | -87.28 (RUR)            |
| 01.10.2013       | 29.09.2013          | SPORTMASTER SHOP MOSCOW<br>RU                     | 1 688.00 (RUR) | -1 688.00 (RUR)         |
| 02.10.2013       | 29.09.2013          | DIKSI MOSCOW RU                                   | 596.20 (RUR)   | - 596.20 (RUR)          |
| 07.10.2013       | 03.10.2013          | SPORTMASTER SHOP MOSCOW<br>RU                     | 4 579.00 (RUR) | -4 579.00 (RUR)         |
| 08.10.2013       | 04.10.2013          | MOBILETELESYSTEMSOJSC<br>MOSCOW RU                | 200.00 (RUR)   | - 200.00 (RUR)          |
| 08.10.2013       | 04.10.2013          | DIKSI MOSCOW RU                                   | 412.05 (RUR)   | - 412.05 (RUR)          |
| 09.10.2013       | 07.10.2013          | WWW.MEGAFON.RU<br>http://www.meRU                 | 100.00 (RUR)   | - 100.00 (RUR)          |
| Доступный        | остаток: 18         | 1.17 (RUR)                                        |                |                         |
| Входящий о       | остаток: 12         | 133.19 (RUR)                                      |                |                         |
| Исходящий        | остаток: 4          | 470.66 (RUR)                                      |                |                         |
| Лимит разр       | ешенного ов         | ердрафта: 0.00 (RUR)                              |                |                         |
| Текущий не       | снижаемый           | остаток: 0.00 (RUR)                               |                |                         |
| Сумма не п       | одтвержден          | ных финансовых операций: О                        | .00 (RUR)      |                         |
|                  |                     |                                                   |                |                         |
|                  |                     | Закрыть                                           |                |                         |

### 4.3. Получение информации по кредиту.

Если у Вас имеются выданные Банком кредиты, Вы можете просмотреть информацию о них через меню «Ваши кредиты».

| <u>Еврофинанс</u><br>Моснарбанк                                                                                                    | 彦 Ваши кредиты                |                                       |                           |            |          |     |                |    |
|----------------------------------------------------------------------------------------------------|-------------------------------|---------------------------------------|---------------------------|------------|----------|-----|----------------|----|
| <ul> <li>→ Главная страница</li> <li>→ Получить выписку по счетам</li> </ul>                                                                                                    | <u>роснотре</u><br>История пл | ть в новом окне<br>патежей по кредиту | 🍚 <u>Распечатать спис</u> | <u>ok</u>  |          |     |                |    |
| <ul> <li>→ Получить выписку по картам</li> <li>→ Ваши срочные вклады</li> </ul>                                                                                                    | Внимание!<br>Для выполнени    | ия операции с кредитом                | вам нужно выделить        | строку в с | списке.  |     |                |    |
| → Ваши карты                                                                                                    | Дата договора                 | Сумма кредита                         | Задолженность             | Валюта     | <u>%</u> |     | Срок погашения |    |
| <ul> <li>Ваши кредиты</li> <li>Пополнить счет</li> <li>Операции с картани</li> <li>Перевести рубли</li> <li>Обменять валюту</li> <li>Входящая почта</li> <li>Исходящая почта</li> <li>Справочники</li> <li>Сервис</li> <li>Выйти из системы</li> </ul> | 23.05.2011                    | 1 000 000.00                          | 269 670.14                | KUK        |          | 5.5 | 22.08.2014     | ne |

Можно просмотреть подробную информацию о кредите, дважды щелкнув по строке в списке кредитов или нажав ссылку «Просмотреть в новом окне».

| 🏭 Закрыть окно 🛛 🎍 Распеча                                   | тать                                 |
|--------------------------------------------------------------|--------------------------------------|
| Тип кредита                                                  | Кредит физ.лиц от 1 года до 3 лет    |
| Ссудный счет                                                 | 45506810500009548156                 |
| Дата договора                                                | 23.08.2011                           |
| Номер договора                                               | 9548-158                             |
| Дата выдачи                                                  | 23.08.2011                           |
| Срок погашения                                               | 22.08.2014                           |
| Сумма кредита                                                | 1 000 000.00 (RUR, РОССИЙСКИЙ РУБЛЬ) |
| Процентная ставка                                            | 9.5 % годовых                        |
| Периодичность платежей                                       | Ежемесячно                           |
| Сумма задолженности по<br>основному долгу                    | 269 870.14                           |
| Сумма просроченной<br>задолженности                          | 0.00                                 |
| Сумма просроченных процентов                                 | 0.00                                 |
| Процентная ставка на просроченную задолженность              | 0.00 % годовых                       |
| Сумма начисленных процентов<br>по просроченной задолженности | 0.00                                 |
| Сумма начисленных процентов по просроченным процентам        | 0.00                                 |
| Данные по очередному платежу                                 |                                      |
| Минимальная сумма погашения                                  | 32 032.95                            |
| Срок очередного платежа                                      | 29.11.2013                           |
| Срок очередного платежа                                      | 29.11.2013                           |

Нажав на ссылку «История платежей по кредиту», Вы можете просмотреть данные о совершенных и плановых платежах по кредиту и остатке задолженности.

| я платежеі             | й по кредиту          |             |                     |            |                       |  |  |
|------------------------|-----------------------|-------------|---------------------|------------|-----------------------|--|--|
|                        |                       |             |                     |            |                       |  |  |
| ॷ <u>Закрыт</u>        | ть окно 🍦 Расп        | ечатать     |                     |            |                       |  |  |
| Дата и номе            | ер договора           | 23.08.2     | 011, № 9548-158     |            |                       |  |  |
| Сумма кред             | дита                  | 1 000 0     | 00.00 RUR (РОССИЙСК | ий рубль)  |                       |  |  |
| Срок креди             | ита                   | 22.08.2     | 014                 |            |                       |  |  |
| Процентная<br>договору | я ставка по кредитн   | юму 9.50    |                     |            |                       |  |  |
| Сумма ежен             | месяного платежа      | 32 032.     | 32 032.95           |            |                       |  |  |
|                        |                       | Платеж за р | асчетный период     |            |                       |  |  |
| Лата                   |                       |             | в том числе         |            | Остаток               |  |  |
| платежа                | сумма<br>ежемесячного | проценты    | погашение           | комиссии и | по основному<br>долгу |  |  |

| Л     | ата    |                                  |          | b for mere                             |                                 | задолженности         |  |  |
|-------|--------|----------------------------------|----------|----------------------------------------|---------------------------------|-----------------------|--|--|
| пла   | тежа   | сумма<br>ежемесячного<br>платежа | проценты | погашение<br>основной суммы<br>кредита | комиссии и<br>другие<br>платежи | по основному<br>долгу |  |  |
| Фак   | тическ | ие платежи                       |          |                                        |                                 |                       |  |  |
| 31.08 | 8.2011 | 32 032.95                        | 2 082.19 | 29 950.76                              |                                 | 970 049.24            |  |  |
| 30.09 | 9.2011 | 32 032.95                        | 7 574.36 | 24 458.59                              |                                 | 945 590.65            |  |  |
| 31.10 | 0.2011 | 32 032.95                        | 7 629.49 | 24 403.46                              |                                 | 921 187.19            |  |  |
| 30.11 | 1.2011 | 32 032.95                        | 7 192.83 | 24 840.12                              |                                 | 896 347.07            |  |  |
| 30.12 | 2.2011 | 32 032.95                        | 6 998.87 | 25 034.08                              |                                 | 871 312.99            |  |  |
| 31.01 | 1.2012 | 32 032.95                        | 7 237.75 | 24 795.20                              |                                 | 846 517.79            |  |  |
| 29.02 | 2.2012 | 32 032.95                        | 6 372.01 | 25 660.94                              |                                 | 820 856.85            |  |  |
| 30.03 | 3.2012 | 32 032.95                        | 6 391.92 | 25 641.03                              |                                 | 795 215.82            |  |  |

4.4. Получение информации по срочному вкладу.

Информация об открытых в Банке срочных вкладах доступна через меню «Ваши срочные вклады».

| <u>Еврофинанс</u><br>Моснарбанк                                                        | 🎁 Ваши сре                          | очные вк         | лады                   |                                       |                           | 0              | омощь  |
|----------------------------------------------------------------------------------------|-------------------------------------|------------------|------------------------|---------------------------------------|---------------------------|----------------|--------|
| <ul> <li>Главная страница</li> </ul>                                                   | 💢 Просмотреть в новог               | м окне 🏼 🎽 По    | <u>полнить депозит</u> | 📁 Просми                              | отреть заявления на попол | нение          |        |
| <ul> <li>• Получить выписку по счетам</li> <li>• Получить выписку по картам</li> </ul> | Внимание!<br>Для выполнения операци | и с депозитом Ва | м нужно выделит        | » строку в спи                        | icke.                     |                |        |
| → Ваши срочные вклады                                                                  | Тип депозита                        | Дата открытия†   | Дата окончания         | <u>Процентная</u><br><u>ставка, %</u> | Счет                      | <u>Остаток</u> | Валюта |
| <ul> <li>→ Ваши карты</li> <li>→ Ваши кредиты</li> </ul>                               | Депозиты пополняемые 1-3<br>года    | 21.08.2013       | 22.08.2014             | 7.75000000                            | 42306810400009025480      | 860 000.00     | RUR    |
| → Пополнить счет                                                                       |                                     |                  |                        |                                       |                           |                |        |
| <ul> <li>Операции с картами</li> </ul>                                                 |                                     |                  |                        |                                       |                           |                |        |
| → Перевести рубли                                                                      |                                     |                  |                        |                                       |                           |                |        |
| → Обменять валюту Вудлящая пошта                                                       |                                     |                  |                        |                                       |                           |                |        |

Подробную информацию о срочном вкладе можно открыть двойным щелчком по строке в списке или нажатием на ссылку «Посмотреть в новом окне».

| 🦓 Закрыть окно 🌍 Рас                             | спечатать                     |  |
|--------------------------------------------------|-------------------------------|--|
| Тип депозита                                     | Депозиты пополняемые 1-3 года |  |
| Депозитный счёт                                  | 42306810400009025480          |  |
| Остаток                                          | 860 000.00 (RUR)              |  |
| Дата открытия                                    | 21.08.2013                    |  |
| Дата окончания договора                          | 22.08.2014                    |  |
| Минимальная сумма<br>пополнения                  | 30 000.00                     |  |
| Дата окончания срока,<br>допускающего пополнение | 24.05.2014                    |  |
| Процентная ставка, %                             | 7.75000000                    |  |
| Переразмещаемый                                  | Д                             |  |
| Капитализация                                    | Д                             |  |
| Количество оставшихся переразмещений             | 2                             |  |
| Номер договора                                   | 09025480                      |  |
|                                                  |                               |  |

## 5. ОПИСАНИЕ ТИПОВЫХ ОПЕРАЦИЙ.

# 5.1. Пополнение счета.

Эта операция используется для переводов средств в рублях и иностранной валюте на собственные счета клиента, открытые в Банке.

Выберите нужный пункт меню «Пополнить счет», в правой стороне экрана откроется окно, в котором отразятся поля для выбора счета списания и счета зачисления и строка, в которую вводится сумма.

| <u>Еврофинанс</u>                                                                                                    | Пополнить счет                                                                                                    |
|----------------------------------------------------------------------------------------------------|----------------------------------------------------------------------------------------------------|
| Моснарбанк                                                                                                    | Новый перевод между счетами                                                                                                    |
| Еврофинанс<br>Мосснарбанк     Казаная страница     Получить выписку по счетам     Получить выписку по счетам     Получить выписку по картам     Ваши карты     Ваши карты     Ваши карты     Пополнить счет     Операции с картами     Перевести рубли     Обненять валюту     Входящая почта     Исходящая почта     Испоавочники     Сервис     Выйти из системы | <complex-block>Provide the provide the provide the provided the provided the prov</complex-block> |
| Последовательн                                                                                                    | юсть заполнения:                                                                                                    |
| 1. Выберите и                                                                                                    | из списка счет, с которого будут списаны средства.                                                                                                    |
| 2. Выберите и                                                                                                    | из списка счет, на который будут зачислены средства.                                                                                                    |
| 3. Введите суп                                                                                                    | мму.                                                                                                    |

| Внимание                | !                             |                                        |
|-------------------------|-------------------------------|----------------------------------------|
| - Все поля              | обязательны для запо.         | пнения.                                |
| - Создать<br>всех перев | новый перевод на ос<br>зодов. | нове уже существующего можно из списка |
| Со счета:               | 4230181020000                 | [Депозиты до востреб., 0.00 RUR] 💽     |
| На счет:                | 4081781020000                 | [Расч. с банк. карт., 635.14 RUR] 💽    |
| Сумма:                  |                               | (RUR)                                  |
|                         |                               | Продолжить »                           |

При выборе счетов, счета должны отличаться, а валюты совпадать. При неправильном выборе Система дает предупреждение об ошибке:

| խ Просмот                  | реть все переводы            |                                      |
|----------------------------|------------------------------|--------------------------------------|
| Внимание!                  |                              |                                      |
| - Все поля о               | бязательны для заполн        | ения.                                |
| - Создать н<br>всех перево | овый перевод на осно<br>дов. | ве уже существующего можно из списка |
| Со счета:                  | 4230181020000                | [Депозиты до востреб.,Ф.ОО RUR] 💽 💌  |
| На счет:                   | 4230184080000                | [Депозиты до востреб., 0:00 USD] 🔹 💌 |
| Сумма:                     | 100.00                       |                                      |
| Вы указали (               | счета в разной валюте.       | Валюты счетов должны совпадать.      |
|                            |                              |                                      |
|                            |                              | Продолжить >>                        |

Отозвать поручение, переданное в Банк, Вы можете, следуя указаниям пункта 7.2 Инструкции.

5.1.1 Перевод с карты на счет.

| <u>Еврофинанс</u>                                                                                                    | Операции с картами                  |
|----------------------------------------------------------------------------------------------------|-------------------------------------|
| Моснарбанк                                                                                                    | Новый перевод между картами/счетами |
| <ul> <li>→ Главная страница</li> <li>→ Получить выписку по счетам</li> <li>→ Получить выписку по картам</li> <li>→ Ваши срочные вклады</li> <li>→ Ваши карты</li> <li>→ Ваши кредиты</li> <li>→ Пополнить счет</li> <li>→ Операции с картами</li> <li>→ Перевести рубли</li> <li>→ Перевести валюту</li> <li>→ Обменять валюту</li> <li>→ Обменять валюту</li> <li>→ Входящая почта</li> <li>→ Исходящая почта</li> <li>→ Исходящая почта</li> <li>⊕ Справочники</li> <li>⊕ Сервис</li> <li>→ Выйти из системы</li> </ul> | Комиссия по тарифам банка           |

Заполнение полей аналогично описанному в п. 5.1.

Валюты карты и счета для пополнения должны совпадать.

Отозвать поручение, переданное в Банк, Вы можете, следуя указаниям пункта 7.2 Инструкции.

### 5.2. Пополнение карты.

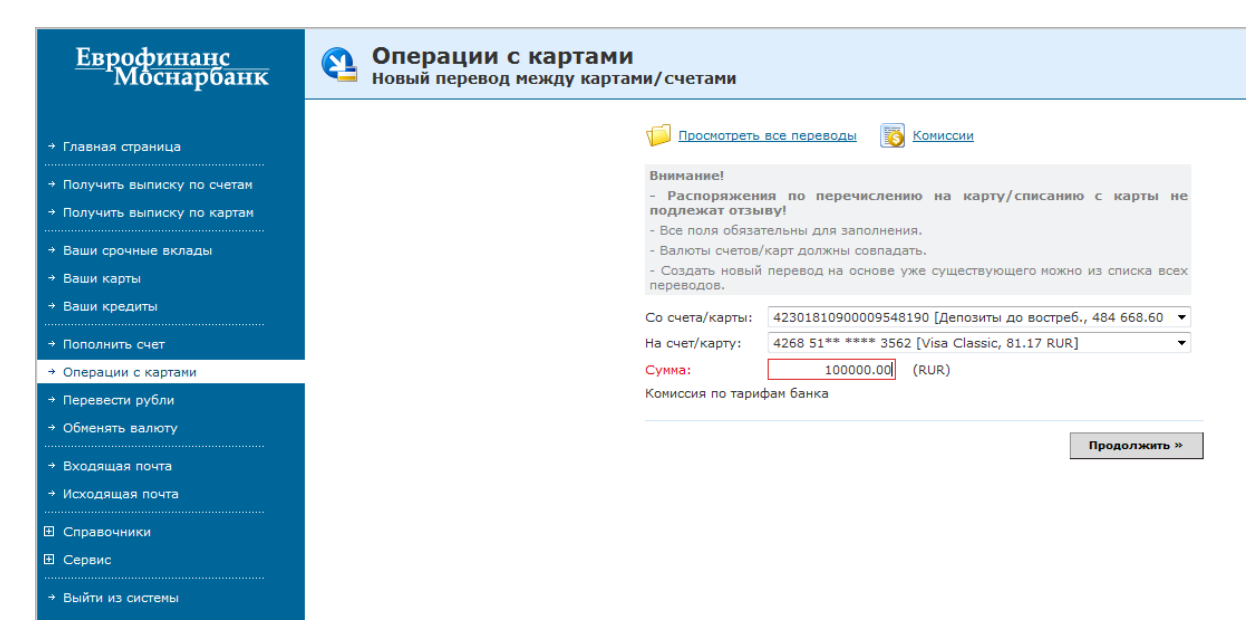

Заполнение полей аналогично описанному в п. 5.1.

Валюты счета и карты для пополнения должны совпадать.

Отозвать поручение, переданное в Банк, Вы можете, следуя указаниям пункта 7.2 Инструкции.

### 5.3. Перевод рублей.

Эта операция используется для перевода рублей на счета получателей, ведущиеся в Банке, и на счета получателей в других банках.

Выберите пункт меню «Перевести рубли».

| <u>Еврофинанс</u><br>Моснарбанк                                              | Перевести рубли<br>новый перевод                                                                                                    |
|------------------------------------------------------------------------------|----------------------------------------------------------------------------------------------------|
| <ul> <li>→ Главная страница</li> <li>→ Получить выписку по счетам</li> </ul> | <ul> <li>Просмотреть все переводы</li> <li>Сохранить как шаблон</li> <li>Просмотреть шаблоны</li> <li>Комиссии</li> </ul>                                                          |
| → Получить выписку по картам                                                 | Внимание!                                                                                                    |
| → Ваши срочные вклады                                                        | <ul> <li>- Поля, помеченные звездочкой (*), обязательны для заполнения.</li> <li>- Создать перевод на основе уже существующего или из шаблона можно из списка переводов</li> </ul> |
| → Ваши карты → Ваши кредиты                                                  | или шаолонов.<br>- При переводе средств необходимо учитывать, что индивидуальный предприниматель (ИП)<br>является физическим лицом.                                                |
| → Пополнить счет                                                             | * Счет оплаты: 42301810900009548190 [Депозиты до востреб., 484 668.60 RUR] •                                                                                                    |
| <ul> <li>Операции с картами</li> </ul>                                       | * Сумма:                                                                                                    |
| → Перевести рубли                                                            | Комиссия по тарифам банка<br>Пом отсустании спедства и указанном выше счете прошу списать необходимые комиссии с изых                                                              |
| → Обменять валюту                                                            | счетов, открытых на мое имя в Банке.<br>* Поле ИНН обязательно для заполнения в случае оплаты налогов.                                                                             |
| → Входяшая почта                                                             | ИНН:                                                                                                    |
| → Исходящая почта                                                            | Внутрибанковский перевод                                                                                                    |
| Справочники                                                                  | Получатель:                                                                                                    |
| Е Сервис                                                                     | * 💿 Физическое лицо (ИП) 💿 Юридическое лицо                                                                                                    |
| → Выйти из системы                                                           | * ΦИO:                                                                                                    |
|                                                                              | * Cuet Nº:                                                                                                    |
|                                                                              | ИНН: КПП:                                                                                                    |
|                                                                              | Банк получателя:                                                                                                    |
|                                                                              | * Вы можете выбрать банк из справочника банков или ввести БИК банка вручную.                                                                                                    |
|                                                                              | * Название:                                                                                                    |
|                                                                              | * БИК: 🦻 Подставить реквизиты банка                                                                                                    |
|                                                                              | *Назначение платежа:                                                                                                    |
|                                                                              |                                                                                                    |
|                                                                              |                                                                                                    |
|                                                                              |                                                                                                    |
|                                                                              | Продолжить »                                                                                                    |

В правой части экрана отразится окно для заведения основных реквизитов платежа. Вам необходимо заполнить все поля, отмеченные знаком \*.

Если Вы делаете платеж в пользу клиента Банка «ЕВРОФИНАНС МОСНАРБАНК», можно воспользоваться чекбоксом «внутрибанковский перевод». Реквизиты Банка при этом заполнятся автоматически.

| 📁 Просмотреть все                                             | переводы 👩 Сохранить как шаблон                                                     |
|---------------------------------------------------------------|-------------------------------------------------------------------------------------|
| Просмотреть шаб                                               | лоны 🛐 Комиссии                                                                     |
|                                                               |                                                                                     |
| Внимание!                                                     |                                                                                     |
| - Поля, помеченные з                                          | вездочкой (*), обязательны для заполнения.                                          |
| <ul> <li>Создать перевод на<br/>или шаблонов.</li> </ul>      | основе уже существующего или из шаблона можно из списка переводов                   |
| <ul> <li>При переводе сред<br/>является физическим</li> </ul> | ств необходимо учитывать, что индивидуальный предприниматель (ИП)<br>лицом.         |
| * Счет оплаты:                                                | 42301810900009548190 [Депозиты до востреб., 484 668.60 RUR]                         |
| * Сумма:                                                      |                                                                                     |
| Комиссия:                                                     | 0.00                                                                                |
| При отсутствии средст счетов, открытых на м                   | в на указанном выше счете прошу списать необходимые комиссии с иных юе имя в Банке. |
| * Поле ИНН обязател                                           | ьно для заполнения в случае оплаты налогов.                                         |
| инн:                                                          |                                                                                     |
| Внутрибанковски                                               | й перевод                                                                           |
| Получатель:                                                   |                                                                                     |
| * 💿 Физическое лиц                                            | цо (ИП) 💿 Юридическое лицо                                                          |
| * ФИО:                                                        |                                                                                     |
| * Счет №:                                                     |                                                                                     |
| ИНН:                                                          | кпп:                                                                                |
| Банк получателя:                                              |                                                                                     |
|                                                               |                                                                                     |
| * Название:                                                   | ОАО АКБ "ЕВРОФИНАНС МОСНАРБАНК"                                                     |
| * БИК:                                                        | 044525204                                                                           |
| *Назначение плате                                             | жа:                                                                                 |
|                                                               |                                                                                     |
|                                                               |                                                                                     |
|                                                               |                                                                                     |
|                                                               | Продолжить »                                                                        |

Последовательность заполнения:

- 1. Выберите из списка счет, с которого будут списаны средства.
- 2. Введите сумму перевода. В поле «Комиссия» автоматически отразится сумма комиссионного вознаграждения Банка за перевод средств.
- 3. Укажите получателя перевода (юридическое или физическое лицо).
- 4. Введите наименование получателя (наименование юридического лица или полное ФИО физического лица).
- 5. Введите счет получателя.
- 6. Введите ИНН получателя.
- 7. Введите БИК банка получателя, нажмите кнопку «Подставить реквизиты банка». В поле «Наименование банка» автоматически подтянется банк получателя.
- 8. Проверьте наименование банка получателя.
- 9. Задайте назначение платежа.
- 10. Если Вы делаете налоговый платеж, заполните поля «Оплата налогов».

Налоговые платежи имеют свои специфические параметры, которые проверяются на соответствие друг другу. Для их ввода необходимо заполнить помимо полей, отмеченных знаком \*, поля раздела «Налоговые и таможенные платежи» в нижней части экрана.

11. Нажмите кнопку «Продолжить».

| Ruumaunal                                                     |                                              |                           |                       |
|---------------------------------------------------------------|----------------------------------------------|---------------------------|-----------------------|
| <ul> <li>Поля, помеченные з</li> </ul>                        | вездочкой (*), обязательн                    | ы для заполнения.         |                       |
| - Создать перевод на<br>или шаблонов.                         | а основе уже существующе                     | его или из шаблона можн   | о из списка переводов |
| <ul> <li>При переводе сред<br/>является физическим</li> </ul> | ств необходимо учитыват<br>лицом.            | ь, что индивидуальный     | предприниматель (ИП)  |
| * Счет оплаты:                                                | 42301810900009548190 [ <i>J</i>              | цепозиты до востреб., 48- | 4 668.60 RUR] 🔹       |
| * Сумма:                                                      | 300.00                                       | ]                         |                       |
| При отсутствии средст счетов, открытых на м                   | гв на указанном выше счет<br>юе имя в Банке. | е прошу списать необход   | цимые комиссии с иных |
| * Поле ИНН обязател                                           | ьно для заполнения в случ                    | нае оплаты налогов.       |                       |
| ИНН:                                                          | 532115586660                                 | ]                         |                       |
| Внутрибанковски                                               | ий перевод                                   |                           |                       |
| Получатель:                                                   |                                              |                           |                       |
| * 🔘 Физическое лиц                                            | цо (ИП) 💿 Юридическо                         | е лицо                    |                       |
| * Название:                                                   | УФК по г.Москве (УГИБДД                      | ГУ МВД России по г.Моск   | кве)                  |
| * Счет №:                                                     | 40101810800000010041                         | ]                         |                       |
| * ИНН:                                                        | 7707089101                                   | ] кпп: (                  | 770731005             |
| Банк получателя:                                              |                                              |                           |                       |
| * Вы можете выбрать                                           | банк из справочника банн                     | ков или ввести БИК банка  | а вручную.            |
| * Название:                                                   | ОТДЕЛЕНИЕ 1 МОСКОВСК                         | ОГО ГТУ БАНКА РОССИИ      | 4                     |
| * БИК:                                                        | 044583001 📎                                  | Подставить реквизиты ба   | анка                  |
| *Назначение плате                                             | жа:                                          |                           |                       |
| Штраф за нарушение                                            | ПДД. Постановление 99ФД                      | 6450610.                  |                       |
| 📋 Налоговые и                                                 | таможенные платежи:                          |                           |                       |
| Статус                                                        | : плательщика (поле 101):                    | 13 🦊                      |                       |
|                                                               | КБК (поле 104):                              | 18811630020016000140      | ].                    |
|                                                               | ОКАТО (поле 105):                            | 45286570000               |                       |
| Основ                                                         | зание платежа (поле 106):                    | КВ                        |                       |
| Не                                                            | определён 🔻 поле (107)                       | 0                         |                       |
| Hor                                                           | мер документа (поле 108):                    | 99ФД6450610               |                       |
| Д                                                             | ата документа (поле 109):                    | 07.10.2012                |                       |
| Тип платежа (поле 11                                          | .0):                                         | АШ                        |                       |
|                                                               |                                              |                           |                       |
|                                                               |                                              |                           | Продолжить »          |

В случае если сумма платежа с учетом комиссии превысит остаток средств на счете, Система выдаст предупреждение и не позволит сохранить документ.

| Co | общение                                                                                                    |
|----|----------------------------------------------------------------------------------------------------|
| 0  | Исполнение документа может привести к недостатку<br>средств на счете 42301810900009548190. Текущий<br>остаток: 484668.60, сумма несквитованных 484690. |
|    | Закрыть                                                                                                    |

При вводе реквизитов банка получателя можно выбрать банк по его названию. Для этого в строке «Название» необходимо нажать на стрелку, откроется «Справочник «Российские банки».

| оссийские Банки"                            |           |         |                |
|---------------------------------------------|-----------|---------|----------------|
| 🦓 Закрыть окно 🛛 🔞 Вставить запи            | Сь        |         |                |
| Поиск                                       |           |         |                |
| Описание содержит                           |           |         | и 🔘            |
| БИК банка содержит                          |           |         | или 🔘          |
|                                             |           | Поиск   | Очистить       |
| Стр. 1 2 3 4 5 6 7 8 9 10 ▶ №               |           |         | <u> </u>       |
| Наименование+                               | БИК       |         | Счет           |
| "АЗИАТСКО-ТИХООКЕАНСКИЙ<br>БАНК" (ОАО)      | 041012765 | 3010181 | .0300000000765 |
| "АЙСИАЙСИАЙ БАНК ЕВРАЗИЯ" (ООО)             | 044525870 | 3010181 | .080000000870  |
| "АЛОР БАНК" (ОАО)                           | 044525186 | 3010181 | .040000000186  |
| "АНКОР БАНК" (ОАО)                          | 049209778 | 3010181 | .030000000778  |
| "БАНК "МБА-МОСКВА" ООО                      | 044525502 | 3010181 | .0000000000502 |
| "БАНК КРЕМЛЕВСКИЙ" ООО                      | 044579196 | 3010181 | .060000000196  |
| "БАНК24.РУ"(ОАО)                            | 046577859 | 3010181 | 060000000859   |
| "БМВ БАНК" ООО                              | 044583770 | 3010181 | .0900000000770 |
| "БНП ПАРИБА" ЗАО                            | 044525185 | 3010181 | 010000000185   |
| "БРАТСКИЙ АНКБ" ОАО                         | 042511741 | 3010181 | .0000000000741 |
| "БСТ-БАНК" ЗАО                              | 043209706 | 3010181 | .0000000000706 |
| "БУМ-БАНК",000                              | 048327749 | 3010181 | .0100000000749 |
| "ГРАНД ИНВЕСТ БАНК" (ОАО)                   | 044525680 | 3010181 | .010000000680  |
| "ДЖЕЙ ЭНД ТИ БАНК" (ЗАО)                    | 044579520 | 3010181 | .070000000520  |
| "ДИЛ-БАНК" (ООО)                            | 044583376 | 3010181 | .010000000376  |
| "ЕДИНЫЙ СТРОИТЕЛЬНЫЙ БАНК" (ООО)            | 045209875 | 3010181 | 0352090000875  |
| "ЕКАТЕРИНБУРГСКИЙ" ФИЛИАЛ ОАО<br>БАНК ЗЕНИТ | 046551943 | 3010181 | .060000000943  |
| "ЗАО АКИБ "ПОЧТОБАНК"                       | 045773705 | 3010181 | .0400000000705 |
| "ЗАПСИБКОМБАНК" ОАО                         | 047130639 | 3010181 | 010000000639   |
| "ЗЕРБАНК (МОСКВА)"(ЗАО)                     | 044525116 | 3010181 | 070000000116   |
| Стр. 1 2 3 4 5 6 7 8 9 10 🕨 🕅               |           |         |                |

Поиск в справочнике может проводиться по наименованию или по БИКу.

| авочник "Рос | сийские Банки"                            |               |           |         |               |
|--------------|-------------------------------------------|---------------|-----------|---------|---------------|
|              | 🖏 <u>Закрыть окно</u> 🍐 <u>В</u>          | ставить запис | <u>26</u> |         |               |
|              | Поиск                                     |               |           |         |               |
|              | Описание содержит                         | АЛЬФА-БАНН    | <         |         | и 🔘           |
|              | БИК банка содержит                        |               |           |         | или 🔘         |
|              |                                           |               |           | Поиск   | Очистить      |
|              |                                           |               |           |         |               |
|              | Наименование                              | ÷             | БИК       |         | <u>Счет</u>   |
|              | ОАО "АЛЬФА-БАНК"                          |               | 044525593 | 3010181 | 0200000000593 |
|              | ФИЛИАЛ "БАШКОРТОСТАН"<br>"АЛЬФА-БАНК"     | OAO           | 048073940 | 3010181 | 010000000940  |
|              | ФИЛИАЛ "НИЖЕГОРОДСКИЙ"<br>"АЛЬФА-БАНК"    | " OAO         | 042202824 | 3010181 | 0200000000824 |
|              | ФИЛИАЛ "НОВОСИБИРСКИЙ<br>"АЛЬФА-БАНК"     | " OAO         | 045004774 | 3010181 | 060000000774  |
|              | ФИЛИАЛ "РОСТОВСКИЙ" ОА<br>БАНК"           | О "АЛЬФА-     | 046015207 | 3010181 | 0500000000207 |
|              | ФИЛИАЛ "САНКТ-ПЕТЕРБУРГ<br>"АЛЬФА-БАНК"   | СКИЙ" ОАО     | 044030786 | 3010181 | 060000000786  |
|              | ФИЛИАЛ "СТАВРОПОЛЬСКИЙ<br>"АЛЬФА-БАНК"    | Й" ОАО        | 040702752 | 3010181 | 0000000000752 |
|              | ФИЛИАЛ "ХАБАРОВСКИЙ" О<br>БАНК"           | АО "АЛЬФА-    | 040813770 | 3010181 | 0800000000770 |
|              | ФИЛИАЛ"ЕКАТЕРИНБУРГСКИ<br>ОАО"АЛЬФА-БАНК" | 1Й"           | 046577964 | 3010181 | 010000000964  |

Для всех платежей происходит проверка БИКа банка получателя на соответствие справочнику БИКов и проверка соответствия счета получателя БИКу банка получателя.

Отозвать поручение, переданное в Банк, Вы можете, следуя указаниям пункта 7.2 Инструкции.

## 5.4. Перевод валюты.

Эта операция используется для перевода валюты на счета получателей, ведущиеся в Банке, и на счета получателей в других банках.

Выберите пункт меню «Перевести валюту».

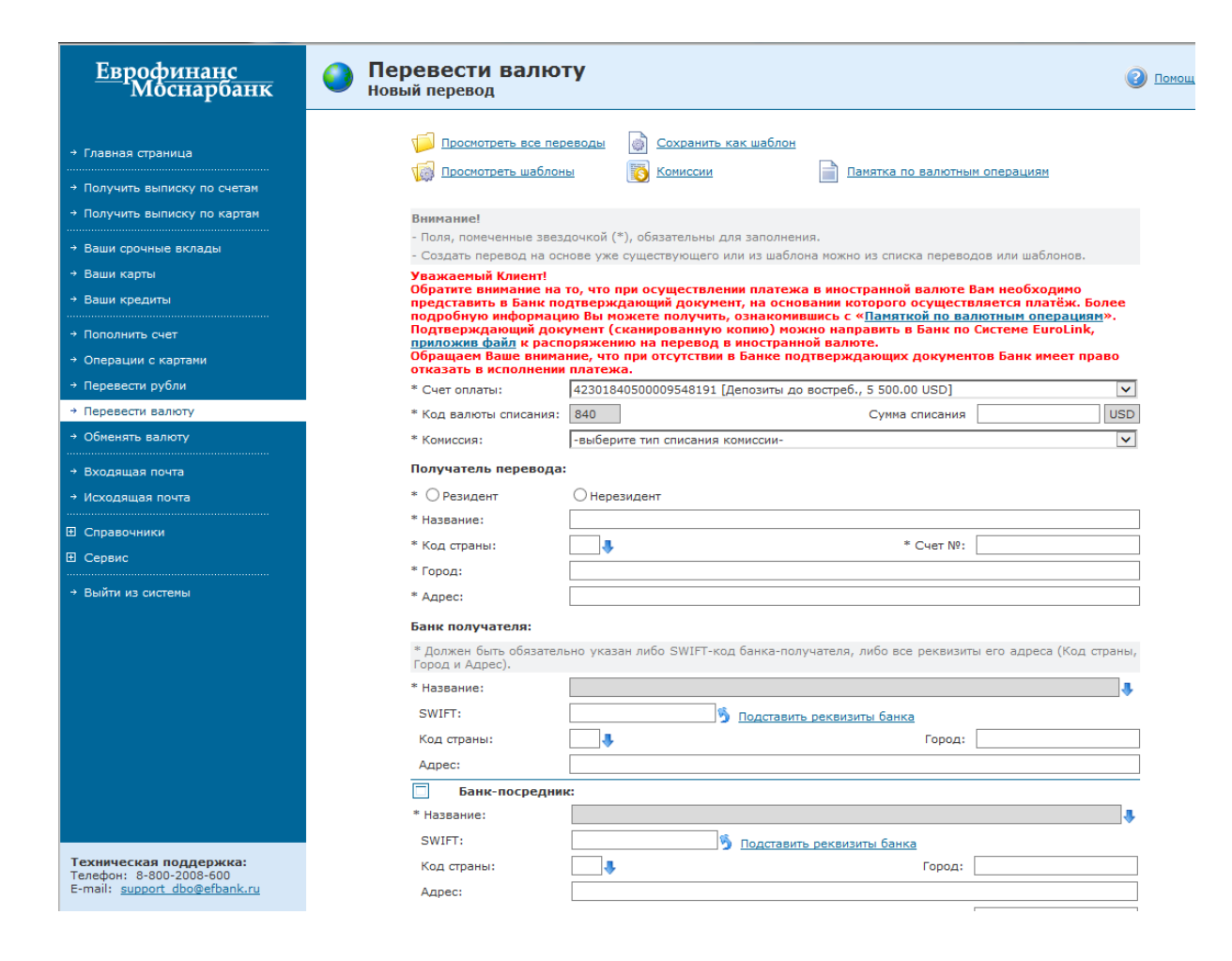

В правой части экрана отразится окно для заведения основных реквизитов платежа. Вам необходимо заполнить все поля, отмеченные знаком \*.

Последовательность заполнения:

- 1. Выберите из списка счет, с которого будут списаны средства.
- 2. Введите сумму перевода.
- 3. В поле «Комиссия» выберите тип списания комиссии.
- 4. Укажите признак получателя платежа резидент/нерезидент.
- 5. Введите наименование получателя (наименование юридического лица или имя и фамилию физического лица).
- 6. Укажите код страны получателя.
- 7. Введите счет получателя.
- 8. Укажите город и адрес получателя.
- Введите в поле SWIFT БИК банка получателя, нажмите кнопку «Подставить реквизиты банка». В поле «Название банка получателя» автоматически подтянется банк получателя. Проверьте наименование банка получателя.
- 10. При необходимости заполните раздел «Банк-посредник» аналогично п.9.
- 11. Укажите детали перевода.
- 12. Выберите из выпадающего меню тип операции.
- При необходимости отправки в банк подтверждающих документов, воспользуйтесь кнопкой «присоединить файл».
- 14. Нажмите кнопку «Продолжить».

В случае если сумма платежа превысит остаток средств на счете, Система выдаст предупреждение и не позволит сохранить документ.

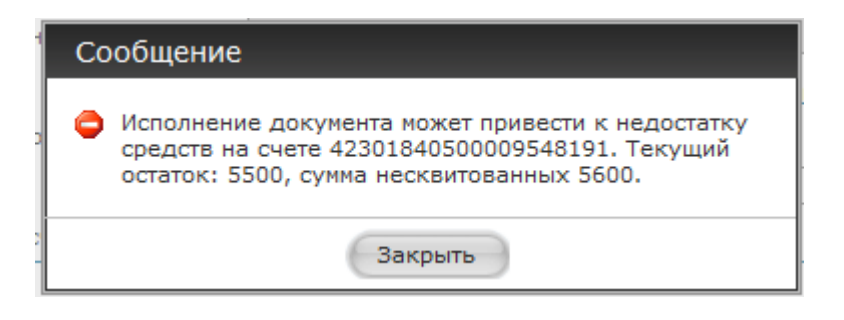

Для корректного заполнения поля «Код страны» можно воспользоваться справочником. Для этого необходимо нажать на стрелку рядом с полем «Код страны», откроется справочник стран.

| Справочник стран<br>3акрыть ок                    | но 🔥 Вставить запись                 |
|---------------------------------------------------|--------------------------------------|
| Поиск                                             |                                      |
| Описание содер                                    | жит                                  |
|                                                   |                                      |
|                                                   | Поиск Очистить                       |
| Стр. 1 2 3 4 5                                    | <u>5 6 7 8 9 10</u> <b>)</b>         |
| <u>Код</u> ∔                                      | Наименование                         |
| 004                                               | AFGHANISTAN                          |
| 008                                               | ALBANIA                              |
| 010                                               | ANTARCTICA                           |
| 012                                               | ALGERIA                              |
| 016                                               | AMERICAN SAMOA                       |
| 020                                               | ANDORRA                              |
| 024                                               | ANGOLA                               |
| 028                                               | ANTIGUA AND BARBUDA                  |
| 031                                               | AZERBAIJAN                           |
| 032                                               | ARGENTINA                            |
| 036                                               | AUSTRALIA                            |
| 040                                               | AUSTRIA                              |
| 044                                               | BAHAMAS                              |
| 048                                               | BAHRAIN                              |
| 050                                               | BANGLADESH                           |
| 051                                               | ARMENIA                              |
| 052                                               | BARBADOS                             |
| 056                                               | BELGIUM                              |
| 060                                               | BERMUDA                              |
| 064                                               | BHUTAN                               |
| Стр. <u>1</u> <u>2</u> <u>3</u> <u>4</u> <u>5</u> | 5 <u>6 7 8 9 10</u> <b>&gt; &gt;</b> |
|                                                   | Закрыть                              |

В справочнике работает поиск по полному названию страны или его части.

| Справочник стран |                  |        |                     |      |             |          |
|------------------|------------------|--------|---------------------|------|-------------|----------|
|                  | Закрыть ок Поиск | но 🔮   | <u>Вставить заг</u> | пись | 2           |          |
|                  | Описание содер   | жит    | united              |      |             |          |
|                  |                  |        |                     |      | Поиск       | Очистить |
|                  |                  |        |                     |      |             |          |
|                  | <u>Код</u> ŧ     |        | Наим                | енс  | вание       |          |
|                  | 581              | UNITED | STATES MINO         | r oi | UTLAYING IS | SLANDS   |
|                  | 784              | UNITED | ARAB EMIRAT         | ES   |             |          |
|                  | 826              | UNITED | KINGDOM             |      |             |          |
|                  | 834              | TANZAN | NIA, UNITED RE      | PUE  | BLIC OF     |          |
|                  | 840              | UNITED | STATES              |      |             |          |
|                  |                  |        |                     |      |             |          |
|                  |                  |        |                     |      |             |          |
|                  |                  |        |                     |      |             |          |

Для правильного заполнения информации о банке получателя или банке-посреднике можно воспользоваться справочником «Иностранные банки». Чтобы открыть этот справочник, достаточно нажать на стрелку правее поля «Название».

| 📲 Закрыть окно 🛛 🔞 Вставить запись                |           |             |       |          |   |  |  |
|---------------------------------------------------|-----------|-------------|-------|----------|---|--|--|
| Поиск                                             |           |             |       |          | • |  |  |
| Описание содержит                                 |           |             |       | иО       |   |  |  |
| SWIFT-код банка содержит                          |           |             |       | или 🔘    |   |  |  |
| L                                                 |           |             | Поиси | Очистить |   |  |  |
|                                                   |           |             | поиск | Очистить |   |  |  |
| Стр. 1 2 3 4 5 6 7 8 9 10                         |           |             |       |          |   |  |  |
| Наименование+                                     |           | BIC SWIFT   |       | Счет     |   |  |  |
| (CENTROMARCA BANCA CRED<br>COOPERATIVO SOC.COOP.) | OTIO      | ICRAITR1KTE |       |          |   |  |  |
| 100 0/0 BANCO, BANCO UNIVI<br>C.A.                | ERSAL,    | FNCOVECAXXX |       |          |   |  |  |
| 123VENTURE SA                                     |           | VENRFRP1XXX |       |          |   |  |  |
| 1492 CAPITAL MANAGEMENT,                          | LLC       | CMNLUS41XXX |       |          |   |  |  |
| 16 UNO FINANCE S.R.L.                             |           | UFISIT21XXX |       |          |   |  |  |
| 1607 CAPITAL PARTNERS, LLC                        |           | CPPCUS31XXX |       |          |   |  |  |
| 1770 CAPITAL PARTNERS                             |           | CPANAU21XXX |       |          |   |  |  |
| 1818 GESTION                                      |           | GSTIFRP1XXX |       |          |   |  |  |
| 1875 FINANCE                                      |           | FNECCHG1XXX |       |          |   |  |  |
| 1ST CAPITAL LENDING FUND I                        | NC.       | FCABUS31XXX |       |          |   |  |  |
| 1ST CENTURY BANK, N.A.                            |           | CETYUS66XXX |       |          |   |  |  |
| 1ST ENTERPRISE BANK                               |           | FEBKUS6LXXX |       |          |   |  |  |
| 1ST MACRO BANK, INC. (A RU                        | RAL BANK) | MCRUPHM1XXX | 1     |          |   |  |  |
| 1ST NATIONAL BANK ST.LUCI                         | A LIMITED | LUOBLCLCXXX |       |          |   |  |  |
| 1ST PMF BANCORP                                   |           | PMFAUS66HKG |       |          |   |  |  |
| 1ST PMF BANCORP                                   |           | PMFAUS66XXX |       |          |   |  |  |
| 1ST SOURCE BANK                                   |           | SRCEUS31XXX |       |          |   |  |  |
| 1ST VALLEY BANK INC., A DEV<br>BANK               | ELOPMENT  | VADVPHM1XXX |       |          |   |  |  |
| 1ST VIRTUAL MANAGEMENT                            |           | VIMAUS61XXX |       |          |   |  |  |
| 2011 POPOLARE BARI SPV SRI                        |           | PBPSIT21XXX |       |          |   |  |  |

В справочнике работает поиск по названию или SWIFT-коду, а также их части.

| Иностранные банки"<br>🍕 <u>Закрыть окно</u> 🔞 В                               | ставить запис                                         | ъ           |       |          |
|-------------------------------------------------------------------------------|-------------------------------------------------------|-------------|-------|----------|
| Поиск                                                                         |                                                       |             |       |          |
| Описание содержит                                                             | raiffeisen-                                           |             |       | и ()     |
| SWIFT-код банка содержит                                                      |                                                       |             |       | или 💿    |
|                                                                               |                                                       |             | Поиск | Очистить |
| Стр. 1 2 3                                                                    |                                                       |             |       |          |
| Наименование                                                                  | ÷                                                     | BIC SWIFT   |       | Счет     |
| AUGUSTA-BANK EG RAIFFEIS<br>VOLKSBANK                                         | SEN-                                                  | GENODEF1AUB |       |          |
| AUGUSTA-BANK EG RAIFFEIS<br>VOLKSBANK                                         | SEN-                                                  | GENODEF1AUY |       |          |
| GSCHWENDER BANK -RAIFFE                                                       | EISEN- EG                                             | GENODES1GBR |       |          |
| LEUTKIRCHER BANK RAIFFEI<br>VOLKSBANK EG                                      | BANK RAIFFEISEN- UND                                  |             |       |          |
| LEUTKIRCHER BANK RAIFFEI<br>VOLKSBANK EG                                      | SEN- UND                                              | GENODES1LEY |       |          |
| RABOBANK INTERNATIONAL<br>(COOPERATIEVE CENTRALE<br>BOERENLEENBANK B.A.)      | ITERNATIONAL<br>VE CENTRALE RAIFFEISEN-<br>BANK B.A.) |             |       |          |
| RABODIRECT (A REGISTERE<br>IRELAND OF COOPERRATIEV<br>RAIFFEISEN-BOERENLEENBA | D NAME IN<br>E<br>NK BA)                              | RABIIE2DXXX |       |          |
| RAIFFEISEN- SPAR- UND KRE                                                     | DITBANK                                               | GENODEF1LAU |       |          |
| RAIFFEISEN- UND VOLKSBAN                                                      | IK DAHN EG                                            | GENODE61DAH |       |          |
| RAIFFEISEN- UND VOLKSBAN<br>NORDHORN EG                                       | IК                                                    | GENODEF1NDH |       |          |
| RAIFFEISEN-BANK ESCHWEI                                                       | LER EG                                                | GENODED1RSC | ;     |          |
| RAIFFEISEN-BANK ESCHWEI                                                       | LER EG                                                | GENODED1RSX |       |          |
| RAIFFEISEN-BANK TEUBLITZ<br>EG                                                | -LEONBERG                                             | GENODEF1TEU |       |          |
| RAIFFEISEN-GEBIETSBANK E                                                      | G                                                     | GENODE61NHS |       |          |
| RAIFFEISEN-KOEPENICKER-E<br>NIEDERLASSUNG LUXEMBUR                            | BANK EG,<br>G                                         | DGNZLUL1XXX |       |          |
|                                                                               | 3                                                     | акрыть      |       |          |

Отозвать поручение, переданное в Банк, Вы можете, следуя указаниям пункта 7.2 Инструкции.

5.5. Конверсия денежных средств.

Эта операция используется для покупки-продажи иностранной валюты за рубли.

Выберите пункт меню «Обменять валюту», в правой стороне экрана отразится окно «Распоряжение на обмен валюты» и поля для заполнения.

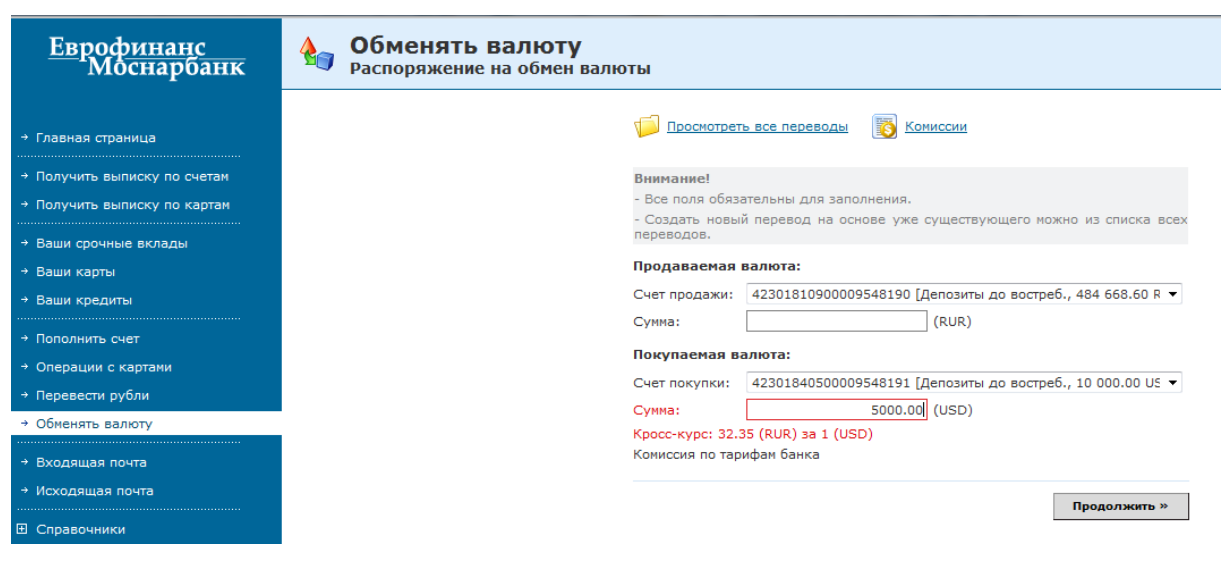

Последовательность заполнения:

- 1. Выберите из списка счет продаваемой валюты.
- 2. Введите сумму.
- 3. Выберите счет покупаемой валюты, при этом сумма покупаемой валюты и курс операции отразятся автоматически.

| Внимание!                     |                                                            |
|-------------------------------|------------------------------------------------------------|
| - Все поля обяза              | тельны для заполнения.                                     |
| - Создать новый<br>переводов. | і перевод на основе уже существующего можно из списка всех |
| Продаваемая в                 | залюта:                                                    |
| Счет продажи:                 | 42301810900009548190 [Депозиты до востреб., 484 668.60 R 🔻 |
| Сумма:                        | 323500.00 (RUR)                                            |
| Покупаемая ва                 | алюта:                                                     |
| Счет покупки:                 | 42301840500009548191 [Депозиты до востреб., 10 000.00 US 🔻 |
| Сумма:                        | 10000.00 (USD)                                             |
| Кросс-курс: 32.3              | 5 (RUR) 3a 1 (USD)                                         |
| Комиссия по тари              | ифам банка                                                 |
|                               |                                                            |
|                               | Продолжить »                                               |

Курсы иностранной валюты меняются в Системе в 17.30 (в пятницу – в 16.15, в предпраздничные дни – за один час до окончания рабочего дня, установленного Приказом по Банку, опубликованном в соответствии с Условиями дистанционного банковского обслуживания физических лиц посредством системы EUROLINK в АО АКБ «ЕВРОФИНАНС МОСНАРБАНК»). При проведении операции после указанного времени Система покажет курс следующего рабочего дня.

#### 5.6. Пополнение срочного вклада.

Пополнить открытый пополняемый срочный вклад можно выбрав пункт меню «Пополнить счет» и осуществив действия, описанные в п.5.1.

| <u>Еврофинанс</u><br>Моснарбанк                                             | Пополнить счет<br>Новый перевод между счетами                                          | C |
|-----------------------------------------------------------------------------|----------------------------------------------------------------------------------------|---|
| <ul> <li>Главная страница</li> </ul>                                        | 📁 Просмотреть все переводы                                                             |   |
| <ul> <li>Получить выписку по счетам</li> </ul>                              | Внимание!<br>- Все поля обязательны для заполнения.                                    |   |
| <ul> <li>Получить выписку по картам</li> <li>Ваши срочные вклады</li> </ul> | - Создать новый перевод на основе уже существующего можно из списка<br>всех переводов. |   |
| → Ваши карты                                                                | На счет: 42306810400009025490 [Депозиты до вострес., 127 300.17 КОК] 👻                 |   |
| → Ваши кредиты                                                              | Сумма: <u>30000</u> (RUR)<br>Комиссия по тарифам банка                                 |   |
| <ul> <li>→ Пополнить счет</li> <li>→ Операции с картами</li> </ul>          |                                                                                        | 1 |
| <ul> <li>→ Перевести рубли</li> <li>⇒ Обменять валюту</li> </ul>            | Продолжить »                                                                           |   |

Отозвать поручение, переданное в Банк, Вы можете, следуя указаниям пункта 7.2 Инструкции.

## 6. ПОДТВЕРЖДЕНИЕ ОПЕРАЦИЙ В СИСТЕМЕ.

6.1. Для подтверждения операции отправки электронного документа используется средство подтверждения, выданное Вам Банком: сеансовые ключи.

После заполнения всех полей документа, Вы нажимаете кнопку «Продолжить». Если все поля документа заполнены корректно, Вам предлагается блок «Подтверждение операции сеансовым ключом».

Введите сеансовый ключ из «Таблицы сеансовых ключей» с запрашиваемым номером в окно, выделенное красным цветом, после ввода нажмите кнопку «Отправить».

После правильного ввода сеансового ключа появится сообщение:

| Сообщение             |              | × |
|-----------------------|--------------|---|
| 🔴 Документ принят к и |              |   |
|                       | Закрыть окно |   |

Каждый сеансовый ключ используется только один раз. После того, как все ключи из таблицы будут использованы, у Вас будет возможность только просмотра новостей, информации о Системе, Ваших счетах, кредитах, банковских картах до тех пор, пока Вы не получите новую таблицу в офисе Банка.

6.2. Привязка нового комплекта сеансовых ключей.

Привязка нового комплекта сеансовых ключей выполняется с помощью меню «Сервис» - «Привязать комплект ключей». Необходимо ввести идентификатор нового комплекта сеансовых ключей и пароль привязки с предыдущего комплекта.

| <u>Еврофинанс</u><br>Моснарбанк      | 爘 Привязать комплект ключей                                                                                    |                 |
|--------------------------------------|----------------------------------------------------------------------------------------------------|-----------------|
|                                      |                                                                                                    |                 |
|                                      | Внимание!                                                                                                    |                 |
| <ul> <li>главная страница</li> </ul> | <ul> <li>Для смены комплекта сеансовых ключей (СК) не<br/>просед. по пойструковых ключей (СК) не</li> </ul>    | обходимо ввести |
| → Получить выписку по счетам         | комплекта СК.                                                                                                  | ификатор нового |
| → Получить выписку по картам         | <ul> <li>В случае трех неудачных полыток привязки ново<br/>действующий комплект будет заблокирован.</li> </ul> | го комплекта СК |
| → Ваши срочные вклады                | Идентификатор нового комплекта СК:                                                                             | 1234567890      |
| → Ваши карты                         | Пароль подвязки (с действующей карточки):                                                                      | ••••            |
| → Ваши кредиты                       |                                                                                                    | Привязать       |
| → Пополнить счет                     |                                                                                                    |                 |
| → Операции с картами                 |                                                                                                    |                 |
| → Перевести рубли                    |                                                                                                    |                 |
| → Обменять валюту                    |                                                                                                    |                 |
| → Входящая почта                     |                                                                                                    |                 |
| → Исходящая почта                    |                                                                                                    |                 |
| Правочники                           |                                                                                                    |                 |
| 🛛 Сервис                             |                                                                                                    |                 |
| → Поменять пароль                    |                                                                                                    |                 |
| → Посмотреть действия в системе      |                                                                                                    |                 |
| → Привязать комплект ключей          |                                                                                                    |                 |
| → Посмотреть отзывы док-тов          |                                                                                                    |                 |
| → Выйти из системы                   |                                                                                                    |                 |
|                                      |                                                                                                    |                 |

### 7. ЭТАПЫ ОБРАБОТКИ ДОКУМЕНТОВ В СИСТЕМЕ.

### 7.1. Состояние документа в Системе.

Обработка и исполнение Банком поручений, переданных в Систему, производится в соответствии с заключенным договором. В выписке по счету операции отразятся только после того, как будут исполнены Банком. До этого момента поручение, переданное в Банк, и его состояние Вы можете посмотреть в том пункте меню, в котором создавали поручение.

Например: операцию пополнения счета банковской карты Вы увидите в пункте меню «Пополнить счет», нажав кнопку «Просмотреть все переводы». Операцию по переводу рублей Вы увидите в пункте меню «Перевести рубли», нажав кнопку «Просмотреть все переводы».

| Перевести ру<br>Ваши переводы в р | / <b>бли</b><br>рублях                    |                                                      |                                                                                 |                      |           |
|-----------------------------------|-------------------------------------------|------------------------------------------------------|---------------------------------------------------------------------------------|----------------------|-----------|
|                                   | Создать нов<br>Создать пер<br>Оросмотреть | зый перевод 🕹<br>ревод на основе 💩<br>в новом окне 🎲 | <u>Распечатать</u><br><u>Сохранить как шаблон</u><br><u>Просмотреть шаблоны</u> | отозвать<br>Комиссии |           |
|                                   | Внимание!<br>Для выполнения               | операции с документом                                | и Вам нужно выделить стр                                                        | ооку в списке.       |           |
|                                   | Поиск<br>Распоряжения                     | BCE V                                                | c 0 🙀                                                                           | по 📃 🛱               |           |
|                                   | Сумма<br>Счет<br>Тип документа            |                                                      |                                                                                 |                      |           |
|                                   |                                           |                                                      | п                                                                               | оиск Очистить        |           |
|                                   | Стр. <u>1 2 3 4</u>                       |                                                      |                                                                                 |                      |           |
|                                   | <u>Дата / No</u>                          | Сумма                                                | Получатель                                                                      | Тип документа        | Состояние |
|                                   | 02.08.2013 / 13                           | 38 650.00                                            | Закрытое акционерное<br>общество "Страховая<br>компания АЛИКО"                  | Внешний перевод      | Исполнено |
|                                   | 13.02.2013 / 2                            | 38 650.00                                            | Закрытое акционерное<br>общество "Страховая<br>компания АЛИКО"                  | Внешний перевод      | Исполнено |
|                                   | 14.08.2012 / 9                            | 35 651.00                                            | Закрытое акционерное<br>общество "Страховая<br>компания АЛИКО"                  | Внешний перевод      | Исполнено |
|                                   | 13.02.2012 / 3                            | 35 651.00                                            | Закрытое акционерное<br>общество "Страховая<br>компания АЛИКО"                  | Внешний перевод      | Исполнено |
|                                   |                                           |                                                      |                                                                                 |                      |           |

7.2. Поручение, переданное в Банк, и еще не исполненное, Вы можете отозвать.

Отзыв поручений проводится непосредственно из пункта меню, соответствующего проведенной операции. Выберите пункт меню, соответствующей операции (Пополнить счет, Перевести рубли, Обменять валюту), нажмите кнопку «Просмотреть все переводы», выберите нужную операцию из представленного списка, нажмите кнопку «Отозвать».

| Просмотреть от: | вывы документов |
|-----------------|-----------------|
|-----------------|-----------------|

#### Прошу не исполнять следующий документ:

| Вид документа:  | Распоряжение на осуществление перевода в рублях |       |   |  |  |  |  |
|-----------------|-------------------------------------------------|-------|---|--|--|--|--|
| Дата документа: | 13.07.2007                                      | Номер | 1 |  |  |  |  |
| Сумма:          | 5.00 RUR (РОССИЙСКИЙ РУБЛЬ)                     |       |   |  |  |  |  |

#### Реквизиты документа:

| Счет плательщика=42301810400009802190 |              |
|---------------------------------------|--------------|
| Счет получателя=42301810430140122001  |              |
| Основание платежа=пополнение счета    |              |
|                                       |              |
| Причины отзыва:                       |              |
|                                       |              |
|                                       |              |
|                                       |              |
|                                       |              |
|                                       |              |
|                                       |              |
|                                       |              |
|                                       | Продолжить » |
|                                       |              |

Нажмите кнопку «Продолжить». После этого Система попросит подтвердить операцию. После ввода сеансового ключа Вы увидите сообщение «Документ принят к исполнению».

До того момента пока Банк не обработает документ, он будет показан и в списке проведенных операций, и в окне «Отзывы документов» пункта меню «Сервис». Если Вы попытаетесь повторно отозвать документ, Система выдаст предупреждение: «Обнаружено распоряжение на отзыв с идентичными реквизитами».

В пункте меню «Сервис», подпункт «Посмотреть отзывы документов» Вы можете посмотреть список отозванных документов и увидеть состояние их обработки Банком.

## 8. СОЗДАНИЕ И ИСПОЛЬЗОВАНИЕ ШАБЛОНОВ

Для Вашего удобства Система позволяет создавать и запоминать шаблоны платежей. Для сохранения платежа достаточно после заполнения полей перевода, нажать кнопку «Сохранить как шаблон». Для последующего использования сохраненного шаблона достаточно нажать кнопку «Просмотреть шаблоны» и выбрать нужный шаблон из списка.

| Перевести рубли<br>Ваши шаблоны |                                                                                       |                    |        |                       |                                                                                                    |                       |                  |
|---------------------------------|---------------------------------------------------------------------------------------|--------------------|--------|-----------------------|----------------------------------------------------------------------------------------------------|-----------------------|------------------|
|                                 | <u>Создать ное</u> <u>Создать ное</u>                                                 | зый пер<br>ревод н | евод 👔 | 7 <u>Реда</u><br>Удал | ктировать ү                                                                                                    | Просмотра<br>Комиссии | еть все переводы |
|                                 | Внимание!<br>Для выполнения операции с документом Вам нужно выделить строку в списке. |                    |        |                       |                                                                                                    | писке.                |                  |
|                                 | Поиск                                                                                 |                    |        |                       |                                                                                                    |                       |                  |
|                                 | Наименование                                                                          |                    |        |                       |                                                                                                    |                       |                  |
|                                 | Сумма                                                                                 | •                  |        | Получ                 | чатель                                                                                                    |                       |                  |
|                                 | Счет                                                                                  | все                |        |                       |                                                                                                    |                       | •                |
|                                 | Тип документа все                                                                     |                    |        |                       |                                                                                                    |                       | •                |
|                                 |                                                                                       |                    |        |                       |                                                                                                    | Поиск                 | Очистить         |
|                                 |                                                                                       |                    |        |                       |                                                                                                    |                       |                  |
|                                 | Наименование<br>МУП "Расчетный центр"<br>Налог на имущество<br>физических лиц         |                    | Сумма  | 2                     | Получатель                                                                                                    |                       | 1                |
|                                 |                                                                                       |                    | 3      | 885.11                | МУП "Расчетный центр" Химкинское ОСБ<br>№7825                                                                        |                       |                  |
|                                 |                                                                                       |                    |        | 100.00                | Управление Федерального казначейств а<br>по Московской области (Межрайонная<br>ИФНС России №5 по Московской области) |                       |                  |
|                                 | Штраф за нарушение<br>ПДД. ГИБДД Истринского<br>района                                |                    | 1      | 500.00                | УФК по Московской обл. (УВД по<br>Истринскому муниципальному району)                                                 |                       |                  |

Шаблоны создаются и сохраняются по типам операций.

На основе сохраненного шаблона Вы можете: создать перевод, отредактировать шаблон, удалить его. Редактирование шаблона удаляет его предыдущий вариант.

Чтобы выполнить операцию на основе шаблона, созданного ранее, Вам надо выбрать шаблон из списка и нажать кнопку «Создать перевод на основе».

## 9. ПЕРЕПИСКА С БАНКОМ.

## 9.1. Сообщения от Банка.

Выберите пункт меню «Входящая почта». В правой стороне экрана откроется окно «Список сообщений из банка». Под заголовком окна отражается список доступных операций.

| <u>Еврофинанс</u><br>Моснарбанк                                                                                                    | Входящая почта<br>Список сообщений из бан | нка                                                                                                    |                             |                                                                                                    |                |  |  |
|----------------------------------------------------------------------------------------------------|-------------------------------------------|----------------------------------------------------------------------------------------------------|-----------------------------|----------------------------------------------------------------------------------------------------|----------------|--|--|
| <ul> <li>Главная страница</li> <li>Получить выписку по счетан</li> <li>Получить выписку по картам</li> <li>Ваши срочные вклады</li> <li>Ваши карты</li> <li>Ваши карты</li> <li>Ваши кредиты</li> <li>Пополнить счет</li> </ul> |                                           | Ороснотреть в новон окне       Распечатать       Стветить         Визбранное       В дохив         Внимание!       Для выполнения операции с сообщением Вам нужно выделить строку в списке.         Поиск       Сообщения         Сообщения       все         Тип документа       все |                             |                                                                                                    |                |  |  |
| <ul> <li>→ Операции с картами</li> <li>→ Перевести рубли</li> </ul>                                                                                                    |                                           | Тема Поиск                                                                                                    |                             |                                                                                                    | Поиск Очистить |  |  |
| <ul> <li>→ Обменять валюту</li> </ul>                                                                                                    |                                           | <u>Дата / No</u> †                                                                                                    | Тип                         | Тема                                                                                                    | Состояние      |  |  |
| <ul> <li>→ Входящая почта</li> <li>→ Исходящая почта</li> </ul>                                                                                                    |                                           | 18.10.2013 /<br>2064                                                                                                    | Информационное<br>сообщение | Новая редакция условий<br>дистанционного<br>банковского обслуживания                                                                       | Новое          |  |  |
| П Справочники                                                                                                    |                                           | 20.08.2013 /<br>1581                                                                                                    | Информационное<br>сообщение | Заполнение поля ИНН и<br>КПП получателя при<br>бюджетных платежах                                                                          | Новое          |  |  |
| <ul> <li>□ Сервис</li> <li>→ Поменять пароль</li> <li>→ Посмотреть действия в системе</li> <li>&gt; Посмотреть действия в системе</li> </ul>                                                                                    |                                           | 30.07.2013 /<br>1103                                                                                                    | Информационное<br>сообщение | Информация об оплате<br>штрафов и госуслуг в<br>Государственную<br>информационную систему о<br>государственных и<br>муниципальных платежах | Новое          |  |  |
| <ul> <li>→ Привязать комплект ключеи</li> <li>→ Посмотреть отзывы док-тов</li> </ul>                                                                                                    |                                           | 26.06.2013 / 637                                                                                                    | Информационное<br>сообщение | Услуга СМС-<br>информирования                                                                                                    | Новое          |  |  |
| → Выйти из системы                                                                                                    |                                           | 11.03.2013 / 195                                                                                                    | Информационное<br>сообщение | Новые Условия и Тарифы<br>ДБО физических лиц<br>посредством Системы<br>EuroLink                                                            | Новое          |  |  |

# 9.2. Сообщения в Банк.

Выберите пункт меню «Исходящая почта». В правой стороне экрана откроется окно «Сообщение в банк».

| <u>Еврофинанс</u><br>Моснарбанк                                                                                                    | <b>Исходящая почта</b><br>Сообщение в банк |                                                                                                    |
|----------------------------------------------------------------------------------------------------|--------------------------------------------|----------------------------------------------------------------------------------------------------|
| <ul> <li>Главная страница</li> <li>Получить выписку по счетан</li> <li>Получить выписку по картаи</li> <li>Получить выписку по картаи</li> <li>Ваши срочные вклады</li> <li>Ваши карты</li> <li>Ваши кедиты</li> <li>Пополнить счет</li> <li>Операции с картани</li> </ul> |                                            | Гроснотреть все исходящие сообщения Тип: Письмо Для: Тема:                                                                          |
| <ul> <li>→ Перевести рубли</li> <li>→ Обненять валюту</li> <li>→ Входящая почта</li> <li>→ Исходящая почта</li> </ul>                                                                                                    |                                            | Внимание!<br>Максимальный объем присоединенных файлов: 900 Кб.<br>Вы можете присоединить еще файлы на 900 Кб<br>Присоединить файл 🙀 |
| <ul> <li>Справочники</li> <li>Сервис</li> <li>Поменять пароль</li> <li>Посмотреть действия в систене</li> <li>Привязать комплект ключей</li> <li>Посмотреть отзывы док-тов</li> <li>Выйти из системы</li> </ul>                                                            |                                            | Продолжить »                                                                                                    |

Напишите, кому предназначено Ваше сообщение, его тему. Вы можете набрать текст сообщения в свободном поле, а можете присоединить файл. Для присоединения файла нажмите на ссылку «Присоединить файл», откроется окно с полем для ввода пути к файлу, который необходимо присоединить:

#### 🚺 Просмотреть все исходящие сообщения

| _                |              |          |                               |            | 1             |           |
|------------------|--------------|----------|-------------------------------|------------|---------------|-----------|
| Тип: [           | Письмо       |          |                               | •          |               |           |
| Для: [           | Петрова П.П. |          |                               |            |               |           |
| Тема: [          | Проверка вер |          |                               |            |               |           |
| Проверка і       | версии 2.2   |          |                               |            |               |           |
|                  |              |          |                               |            |               |           |
|                  |              |          |                               |            |               |           |
|                  |              |          |                               |            |               |           |
|                  |              |          |                               |            |               |           |
| Внимание!        | !            |          |                               |            |               |           |
| Максималы        | ный объем пр | рисоед   | диненных файлов: 900 Кб.      |            |               |           |
| Вы можете        | присоединит  | гь еще   | файлы на <b>900 Кб</b>        |            |               |           |
|                  |              | <b>a</b> |                               |            |               |           |
| Присоеди         | нить файл    |          |                               |            |               |           |
|                  |              |          |                               |            |               |           |
|                  |              |          |                               | Decession  |               |           |
|                  |              |          |                               | продолжитв | ~             |           |
|                  |              |          |                               |            |               |           |
| 🍯 Выбор фа       | айла для выг | оузки    |                               |            |               |           |
|                  |              | · · ·    |                               |            |               |           |
|                  | 📃 Рабочий    | стол     | •                             |            | 🛉 Поиск: Рабо | очий стол |
| Упорядочі        | ить 🔻 Н      | овая г   | апка                          |            |               |           |
| 🔶 Maɓna          |              | <u>*</u> | Имя                           |            | Размер        |           |
|                  | нное         |          | ] Ошибки БСС                  |            |               |           |
| Saip<br>Saip     | узки         |          | ( Опросник ) Oracle v1.0.xlsx |            |               | 14 KE     |
| 🔤 педа           | авние места  |          | 1c to kl.txt                  |            |               | 7 КБ      |
|                  | Рабочий стол |          | 02.mp3                        |            |               | 2 933 KG  |
| E Eufer          |              |          | 3CardR error.docx             |            |               | 30 KE     |
| БИОЛИ            | тотеки       | =        | 3CardR                        |            |               | 1 KG      |
| 📑 виде           | eo           |          | 6.aif                         |            |               | 2 KG      |
| Доку             | ументы       |          | ▲ 07.mp3                      |            |               | 5 671 KE  |
|                  | оражения     |          | 18 Терапевт.mp3               |            |               | 8 315 KE  |
| 🚽 Муз            | ыка          |          | 1003183 735066 845527529 ce   | er         |               | 5 K6      |
|                  |              |          | blaklist1.csv                 | -          |               | 456 KE    |
| I Компь<br>Компь | ьютер        |          | BS-Client 17.8 manual ndf     |            |               | 39 741 KE |
| 뜳 HDD            | D1-C (C:)    |          | Cards vis                     |            |               | 584 KE    |
| 👝 HDD            | 01-D (D:)    |          | countral tot                  |            |               | 26 VE     |
| D CLO            | мный лиск (  |          | CountryLixt                   |            |               | 20 KB     |

После того, как письмо будет написано, нажмите кнопку «Продолжить». Вы увидите письмо, готовое к отправке и Вам будет предложен выбор: подтвердить реквизиты и отправить письмо в Банк, распечатать, вернуться к редактированию.

111

Docsvision Navigator

🚽 UnionCard (\\eft 🖕

4

<u>И</u>мя файла:

После подтверждения отправки Система выдает сообщение: «Документ принят к исполнению».

Отправка сообщения в Банк, как и платежные операции, проводимые в Системе, требует использования средства подтверждения (сеансового ключа).

х

Q

Ξ

2

Тип элек 🗖 Папка с (

Лист Міс

Текстовь

Звуковоі

Докумен

Файл "GI

Звуковоі

Звуковоі

Сертифи

Файл Мі

Adobe A

Лист Міс

Текстовь

Ŧ

Ярлык

Отмена

3 KF

Все файлы (\*.\*)

-

Открыть

Ŧ

Ярлык

Система позволяет отозвать сообщение, отправленное в Банк, эта операция проводится с использованием средства подтверждения (сеансового ключа).

Вы можете «Просмотреть все исходящие сообщения». Нажав на эту ссылку, Вы увидите «Список Ваших сообщений для банка» и список доступных операций.

## 10. СМЕНА ПАРОЛЯ.

Выберите пункт меню «Сервис», подпункт «Поменять пароль». На экране отразится окно «Поменять пароль». Система попросит ввести старый пароль, новый пароль (латинским шрифтом) и повторить ввод.

Желаем Вам успешной работы в Системе!